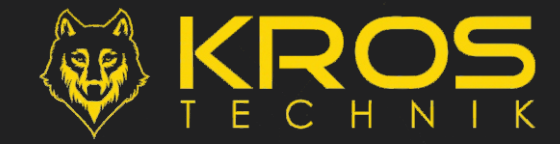

### SECUREHOUSE - IPHONE

PROCEDURA DI INSTALLAZIONE E CONFIGURAZIONE

## **INSTALLAZIONE:**

- ► CARICARE IL SITO WWW.KROSTECHNIK.IT
- ► TOCCARE ATTRAVERSO IL MENU A TENDINA SULLA VOCE "DOWNLOADS"
- ► TOCCARE LA VOCE "APP"
- ► NELLA NUOVA PAGINA APERTASI SCEGLIERE L'ICONA "IOS"
- ► SI VERRÀ INDIRIZZA NELL'AREA "APPLE STORE"
- ► SI VISUALIZZERÀ L'ICONA DELL' APPLICAZIONE RICHIESTA
- ► TOCCARE SULL' ICONA "OTTIENI" (NUVOLETTA) PER L'ISTALLAZIONE

# **CONFIGURAZIONE:**

- ► AVVIARE L'APP APPENA INSTALLATA "KROS SECURE HOUSE"
- ► TOCCARE SULL'ICONA
- SCEGLIERE NEL MENU "MODELLO CENTRALE" -> "GLOBAL 832"
- ► PROCEDERE CON L'IMMISSIONE DEI DATI NELL'ORDINE:
  - NOME: "NOME IMPIANTO...ES. CASA"
  - NUMERO CENTRALE: "NUMERO TELEFONICO DELLA SIM INSERITA IN CENTRALE"
  - NUMERO UTENTE: "NUMERO TELEFONICO PERSONALE"
  - PIN: "CODICE UTENTE DELLA CENTRALE"
- ► ABILITARE LO SWITCH "SISTEMA CON TASTIERA"
- ► TOCCARE SU "SALVA" E SI VERRÀ INDIRIZZATI SULL'INVIO MESSAGGIO
- PROCEDERE CON L' INVIO DEL TESTO PREIMPOSTATO
- ► FINE

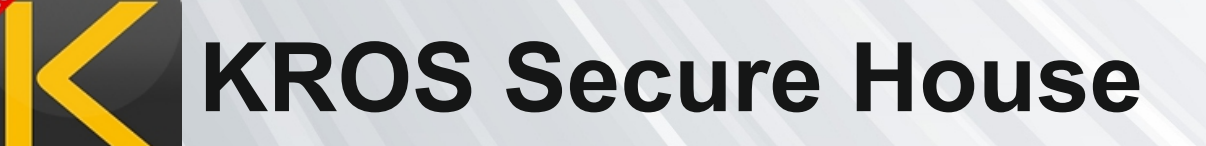

N.B. L'azienda si riserva insindacabilmente di apporre variazioni tecniche e/o commerciali

MADE IN ITALY

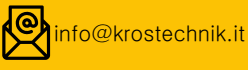

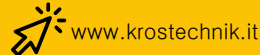

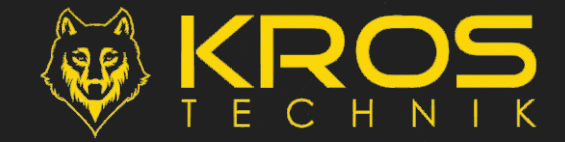

PROCEDURA DI INSTALLAZIONE E CONFIGURAZIONE

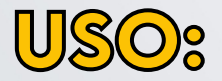

- AVVIARE L'APP KROS SECURE HOUSE
- ► TOCCARE SUL NOME PREIMPOSTATO (ES. "CASA")
- ► DAL MENU AD ICONE SCEGLIERE IL COMANDO DESIDERATO
- SI APRIRÀ UNA PAGINA PER LA SELEZIONE
- SCEGLIERE LE OPZIONI DESIDERATE
- ▶ PROCEDERE TOCCANDO L' ICONA IN BASSO DI CONFERMA -(√()
- SI VERRÀ INDIRIZZATI SULL' INVIO MESSAGGI
- PROCEDERE CON L'INVIO DEL TESTO PREIMPOSTATO

### N.B.

- LE OPZIONI DI COMANDO DISPONIBILI SONO:
  - INSERIMENTO
- -> PER ATTIVAZIONE PARTIZIONI
- DISINSERIMENTO
- -> PER DISATTIVAZIONE PARTIZIONI
- STATO
- -> PER INSTERROGAZIONE STATO IMPIANTO
- ESCLUSIONE
- -> PER ESCLUSIONE ZONE
- CANCELLA ALLARME -> PER TACITAZIONE ALLARME
- **\*** TUNING
- -> PER PERSONALIZZAZIONE ZONE/PARTIZIONI

#### **\* SOLO PER IPHONE**

A CAUSA DI RESTRIZIONI SUI SISTEMI APPLE NON È STATO POSSIBILE FAR SINCRONIZZARE LA PROGRAMMAZIONE DEI NOMI ZONE E PARTIZIONI SULL' APP, PER CUI È STATA FORNITA UNA FUNZIONE "TUNING" PER LA PERSONALIZZAZIONE DELLE "VOCI" IN QUESTIONE

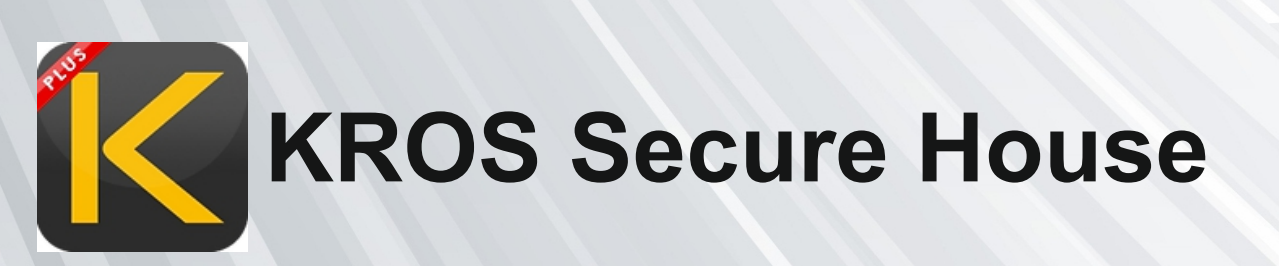

N.B. L'azienda si riserva insindacabilmente di apporre variazioni tecniche e/o commerciali

#### MADE IN ITALY

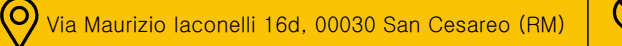

+39 06 95595017

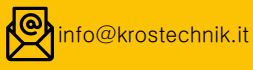

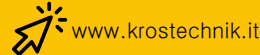